# **Digital Marketing Guide**

FREE App for real-time deals

# **Getting Started**

- 1. Download Tasteelist DM (Digital Marketing) via Google Play/Apple Store.
- Sign in or create an account. By default you need to sign in once when you start this app for the first time. You don't have to sign in each time as long as you don't log out.

### DM Main Page (Home, Offers, Logout)

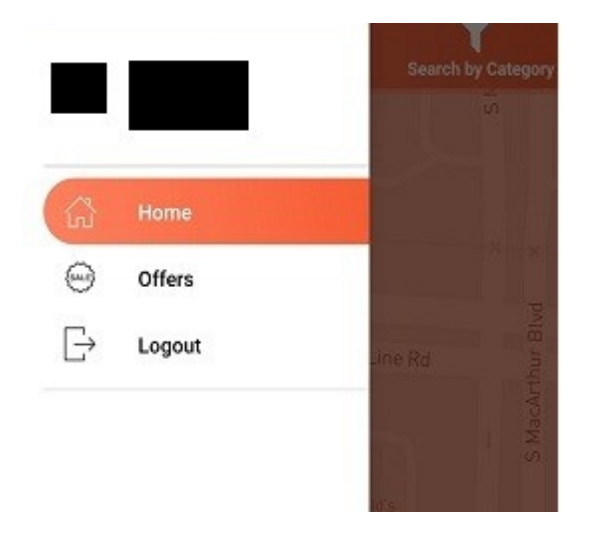

## <u>Home</u>

This tab shows your current location, if there is a pink color circle area with pinned icons. This means there are stores who participate Tasteelist DM program.

It shows the store name when you tap a pinned icon, tap the store name then it will show the store details.

Tap either store's address or "PIN" navigation icon then Tasteelist will guide you to store's place.

Please present your phone with an offer to the store and redeem it from "Offers" page.

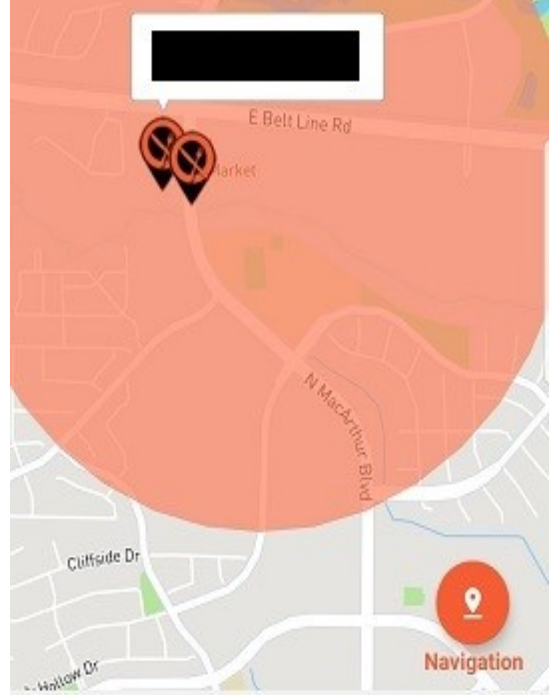

# <u>Offers</u>

Tasteelist sends stores' deals to your phone when you visit our predefined areas (pink color circle area).

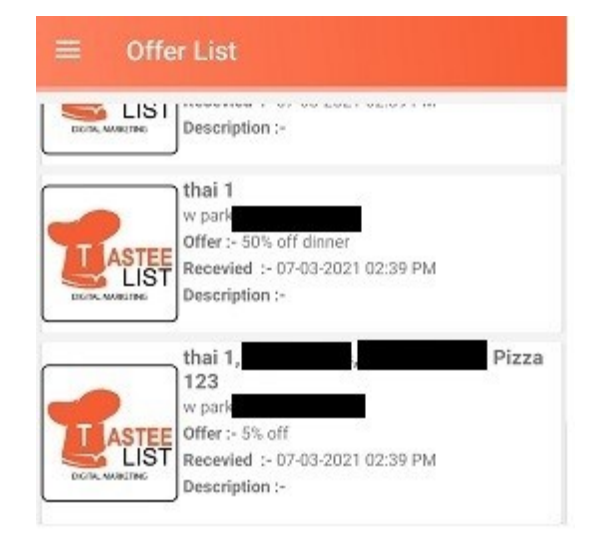

# <u>Logout</u>

Exit DM app.

# **Redeem Page**

Select a coupon from Offer List and pick a restaurant you like to redeem then tap "redeem" button.

| LASTEE                                                                        |             |
|-------------------------------------------------------------------------------|-------------|
|                                                                               |             |
| Deal                                                                          |             |
| Deal.                                                                         |             |
|                                                                               | •           |
| Expires After:                                                                |             |
| Frequency: 1 week                                                             |             |
| Note:                                                                         |             |
| How do i redeem an offer?                                                     |             |
| You have to present your phone with th the merchant to receive your discount. | ne offer to |
| During the campaign period, you can o<br>redeem the same offer once.          | nly         |
| After redeeming on your phone, the off<br>removed from your phone.            | fer is      |
| Redeem                                                                        |             |

**Category Page** Tap "Search by category" at top right corner to find a restaurant.

| ← Category List | Clear         |  |
|-----------------|---------------|--|
| American        | Deli          |  |
| Indian          | Mediterranean |  |
| Sandwiches      | Barbeque      |  |
| Diner           | Italian       |  |
| Mexican         | Sushi         |  |
| Burgers         | Greek         |  |
| 740000000       |               |  |